### Anti-DDoS

## **Getting Started**

 Issue
 02

 Date
 2024-11-26

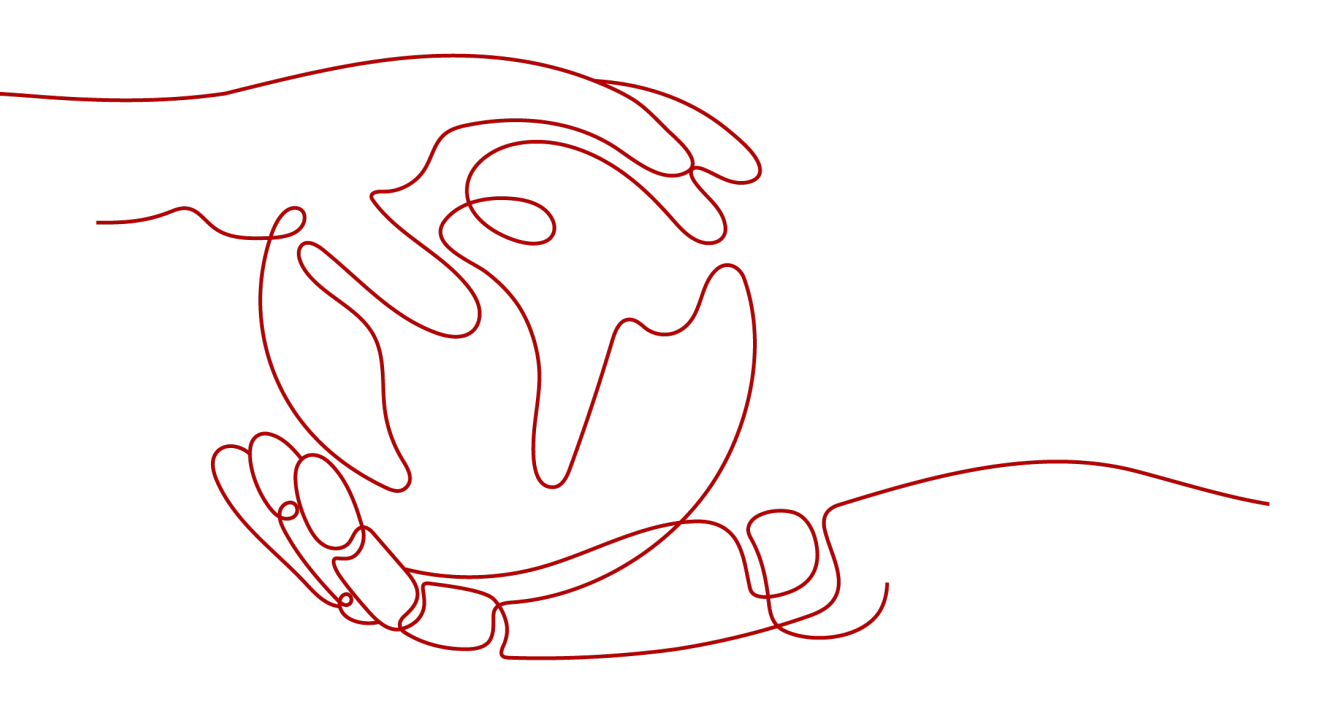

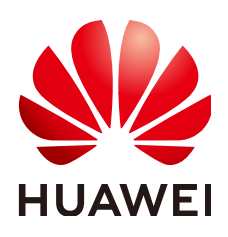

#### Copyright © Huawei Cloud Computing Technologies Co., Ltd. 2024. All rights reserved.

No part of this document may be reproduced or transmitted in any form or by any means without prior written consent of Huawei Cloud Computing Technologies Co., Ltd.

#### **Trademarks and Permissions**

NUAWEI and other Huawei trademarks are the property of Huawei Technologies Co., Ltd. All other trademarks and trade names mentioned in this document are the property of their respective holders.

#### Notice

The purchased products, services and features are stipulated by the contract made between Huawei Cloud and the customer. All or part of the products, services and features described in this document may not be within the purchase scope or the usage scope. Unless otherwise specified in the contract, all statements, information, and recommendations in this document are provided "AS IS" without warranties, guarantees or representations of any kind, either express or implied.

The information in this document is subject to change without notice. Every effort has been made in the preparation of this document to ensure accuracy of the contents, but all statements, information, and recommendations in this document do not constitute a warranty of any kind, express or implied.

## Huawei Cloud Computing Technologies Co., Ltd.

Address: Huawei Cloud Data Center Jiaoxinggong Road Qianzhong Avenue Gui'an New District Gui Zhou 550029 People's Republic of China

Website: https://www.huaweicloud.com/intl/en-us/

## **Contents**

| 1 Using CNAD Basic for Free             | 1 |
|-----------------------------------------|---|
| 2 Getting Started with Common Practices | 6 |

## **1** Using CNAD Basic for Free

If you have purchased Huawei Cloud EIPs, you can use CNAD Basic for free.

CNAD Basic offers EIPs Layer 4 protection against DDoS attacks and real-time alarm notifications, enhancing bandwidth utilization and ensuring the stable operation of user services.

CNAD Basic monitors the service traffic from the Internet to elastic public IP addresses (EIPs) to detect attack traffic in real time. It then scrubs attack traffic based on user-configured defense policies without interrupting services. It also generates monitoring reports that provide visibility into the network traffic security.

CNAD Basic automatically activates protection for **EIPs on Huawei Cloud**. You can simply configure alarm notifications and protection policies to access the protection features of CNAD Basic.

#### Procedure

This section describes how to quickly configure CNAD Basic protection for an EIP. **Figure 1-1** shows the process.

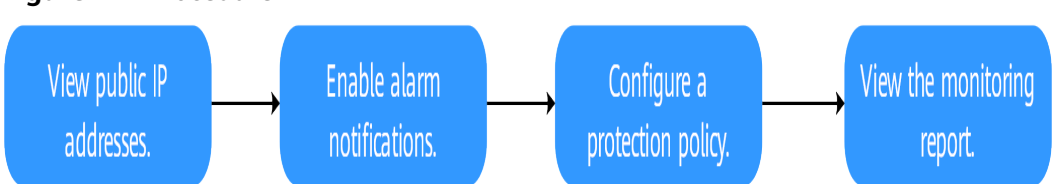

| Figure | 1-1 | Procedure |
|--------|-----|-----------|
|--------|-----|-----------|

| Step                              | Description                                                                                                    |
|-----------------------------------|----------------------------------------------------------------------------------------------------|
| Prerequisites                     | Register a Huawei ID, enable Huawei Cloud, grant<br>CNAD Basic permissions, and prepare protected<br>objects.                       |
| Step 1: Viewing the<br>EIP Status | Check whether the protected objects are synchronized<br>to the CNAD Basic console and whether the default<br>protection is enabled. |

| Step                                               | Description                                                          |
|----------------------------------------------------|----------------------------------------------------------------------|
| Step 2: Enabling<br>Alarm Notifications            | Set traffic scrubbing alarm notifications for protected objects.     |
| Step 3: Configuring a<br>DDoS Protection<br>Policy | Configure traffic scrubbing policies for protected objects.          |
| Step 4: Viewing a<br>Monitoring Report             | View the protection status and traffic details of protected objects. |

#### **Prerequisites**

 Before using CNAD Basic, register a Huawei ID and enable Huawei Cloud. For details, see Registering a Huawei ID and Enabling Huawei Cloud Services and Real-Name Authentication.

If you have enabled Huawei Cloud and completed real-name authentication, skip this step.

- Ensure that the account has been assigned related permissions. For details, see Creating a User Group and Assigning the Anti-DDoS Access Permission.
- 3. Create an ECS and bind an EIP to it. For details, see section **Purchasing an ECS**.

**NOTE** 

If you have an ECS that meets the requirements, you do not need to create one again.

#### Step 1: Viewing the EIP Status

- Step 1 Click in the upper left corner of the page and choose Security & Compliance > Anti-DDoS. The Anti-DDoS page is displayed.
- **Step 2** On the **Public IP Addresses** tab, ensure that the EIP prepared in **Prerequisites** has been synchronized to CNAD Basic and the default protection has been enabled for it.

| Figure | 1-2 | Viewing | public | IP | address |
|--------|-----|---------|--------|----|---------|
|--------|-----|---------|--------|----|---------|

| Public IP Addresses      | Security Report | Alarm Notifications  | Logs |            |                            |            |                    |
|--------------------------|-----------------|----------------------|------|------------|----------------------------|------------|--------------------|
| Enable Anti-DDoS for A   | I IP Addresses  | set Protection       |      |            |                            |            |                    |
| Q Select a property or e | nter a keyword. |                      |      |            |                            |            |                    |
| Public IP Address        | ses 🖨           | Protection Status    |      | Asset Type | Protection Settings        |            | Enterprise Project |
|                          |                 | 📀 Normal ( Default ) |      | EIP        | Traffic Cleaning Threshold | 120 Mbit/s | default            |
| 10 V Total Records       | :1 < 1 →        |                      |      |            |                            |            |                    |

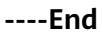

#### Step 2: Enabling Alarm Notifications

- **Step 1** Click the **Alarm Notifications** tab.
- **Step 2** Enable the alarm notification function, set alarm parameters, and click **Apply**.

#### Figure 1-3 Setting alarm notifications

| Public IP Addresses   | Security Report            | Alarm Notifications             | Logs                                                         |
|-----------------------|----------------------------|---------------------------------|--------------------------------------------------------------|
|                       |                            |                                 |                                                              |
| Alarm notifications n | nay be intercepted as span | n. If you are not receiving not | ifications, check your spam folder or email filter settings. |
| Alarm Notifications   |                            |                                 |                                                              |
| Apply                 |                            |                                 |                                                              |

Table 1-1 Parameter description

| Parameter                                 | Example<br>Value | Description                                                                                                    |
|-------------------------------------------|------------------|----------------------------------------------------------------------------------------------------|
| Scrubbed<br>Traffic<br>Alarm<br>Threshold | 1000Кbр<br>s     | When the volume of scrubbed traffic reaches the threshold, an alarm notification is sent. Set the threshold as required.                                              |
| Alarm<br>Notification<br>s                |                  | Set the alarm switch to to enable the alarm function.<br>You will receive notifications (by SMS or email) if a DDoS attack is detected on your EIP.                   |
| SMN Topic                                 | -                | You can select an existing topic or click <b>View Topic</b><br>to create a topic.<br>For details about how to create a topic, see <b>Creating</b><br><b>a Topic</b> . |

----End

#### Step 3: Configuring a DDoS Protection Policy

**Step 1** Click the **Public IP Addresses** tab, locate the row that contains the target public IP address, and click **Set Protection**.

| Figure | 1-4 | Set | Protection |
|--------|-----|-----|------------|
|--------|-----|-----|------------|

| Public IP Addresses Security Report      | Alarm Notifications Logs |            |                                       |                    |                                       |
|------------------------------------------|--------------------------|------------|---------------------------------------|--------------------|---------------------------------------|
| Enable Anti-DDoS for All IP Addresses    | Set Protection           |            |                                       |                    |                                       |
| Q. Select a property or enter a keyword. |                          |            |                                       |                    |                                       |
| Public IP Addresses 🖨                    | Protection Status        | Asset Type | Protection Settings                   | Enterprise Project | Operation                             |
|                                          | 🥝 Normal ( Default )     | EIP        | Traffic Cleaning Threshold 120 Mbil/s | default            | View Monitoring Report Set Protection |
| 10 v Total Records: 1 < 1 >              |                          |            |                                       |                    |                                       |

#### Step 2 Modify the protection settings as required and click OK.

#### Figure 1-5 Modifying protection settings

| Protection Settings          |                    | × |
|------------------------------|--------------------|---|
| Public IP Address            |                    |   |
| Set Protection               | O Default 💽 Custom |   |
| Traffic Cleaning Threshold ③ | (150 Mbit/s ~      |   |
|                              | Cancel             |   |

#### Table 1-2 Parameter description

| Parameter                                         | Example<br>Value                                                                                          | Description                                                                                         |
|---------------------------------------------------|----------------------------------------------------------------------------------------------------|----------------------------------------------------------------------------------------------------|
| Set<br>Protection                                 | Custom                                                                                                    | The default protection level is 120 Mbit/s, but you can manually adjust to higher levels if needed. |
| Traffic <b>150Mbit/s</b><br>Cleaning<br>Threshold | You are advised to set a value closest to, but not exceeding, the purchased bandwidth.                    |                                                                                                    |
|                                                   | CNAD Basic scrubs traffic when detecting that the inbound traffic of an IP address exceeds the threshold. |                                                                                                    |

----End

#### Step 4: Viewing a Monitoring Report

**Step 1** Click the **Public IP Addresses** tab, locate the row that contains the target public IP address, and click **View Monitoring Report**.

#### Figure 1-6 Viewing a monitoring report

| Public IP Addresses Security Report Alarm Notifications Logs |                    |            |                                       |                    |                                       |  |
|--------------------------------------------------------------|--------------------|------------|---------------------------------------|--------------------|---------------------------------------|--|
| Enable Anti-DDxS for All IP Addresses Set Protection         |                    |            |                                       |                    |                                       |  |
| ( Q, Select a property or enter a keyword. ) (Q) (@)         |                    |            |                                       |                    |                                       |  |
| Public IP Addresses 🖨                                        | Protection Status  | Asset Type | Protection Settings                   | Enterprise Project | Operation                             |  |
|                                                              | Normal ( Default ) | EIP        | Traffic Cleaning Threshold 120 Mbit/s | default            | View Monitoring Report Set Protection |  |
| 10 v Total Records: 1 < 1 >                                  |                    |            |                                       |                    |                                       |  |

You can view the protection status, traffic details, and attack events of a public IP address within the last 24 hours.

#### Figure 1-7 Monitoring details

| Ant-DDos /                                                                                                    |                                                                                               |  |  |  |  |  |
|----------------------------------------------------------------------------------------------------|-----------------------------------------------------------------------------------------------|--|--|--|--|--|
| Public IP Address                                                                                                    | Protection Details     Set Protection                                                         |  |  |  |  |  |
| Public IP Address                                                                                                    | Protection Status 📀 Normal ( Default ) Traffic Cleaning Threshold 128 Mbbs                    |  |  |  |  |  |
| Monitoring Period Apr 22, 2024 16:16:58 GMT+08:00 - Apr 23, 2024 16:11:58 GMT+08:00                                        | ۵ ف                                                                                           |  |  |  |  |  |
| Kbit/s                                                                                                    | Inbound normal traffic     Inbound attack traffic                                             |  |  |  |  |  |
| 0.5                                                                                                    |                                                                                               |  |  |  |  |  |
| 0.4<br>0.2                                                                                                    |                                                                                               |  |  |  |  |  |
| 16:1638 17:21:58 18:26:58 19:31:58 20:36:58 21:41:58 22:46:58 23:51:58 00:56:58 02:01:58 02:06:58 04<br>StartTime End Time | 1138 051658 062158 072658 083158 093658 104158 114658 125158 135658 150158 160658<br>  Status |  |  |  |  |  |
| V 1 /                                                                                                    |                                                                                               |  |  |  |  |  |

----End

#### **Related Information**

- Event monitoring can be enabled for a protected EIP, which triggers an alarm when events like scrubbing, blocking, or unblocking occur. For details, see .
- If you want to enable attack logging for a protected EIP for subsequent analysis and O&M, you can enable LTS. For details, see .

# **2** Getting Started with Common Practices

This section describes Anti-DDoS protection practices.

| Version   | Practice                           |                                                     | Description                                                        |  |
|-----------|------------------------------------|-----------------------------------------------------|--------------------------------------------------------------------|--|
| Anti-DDoS | Rout<br>ine<br>mai<br>nten<br>ance | Configuring Alarm<br>Notifications                  | Enable alarm notification for DDoS attacks.                        |  |
|           |                                    | Connecting to a<br>Server Routed to a<br>Black Hole | Use an ECS to remotely access the server that has been blackholed. |  |

Table 2-1 DDoS protection